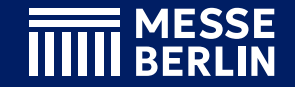

#### NEU

## Für Aussteller Lead Scan im Team

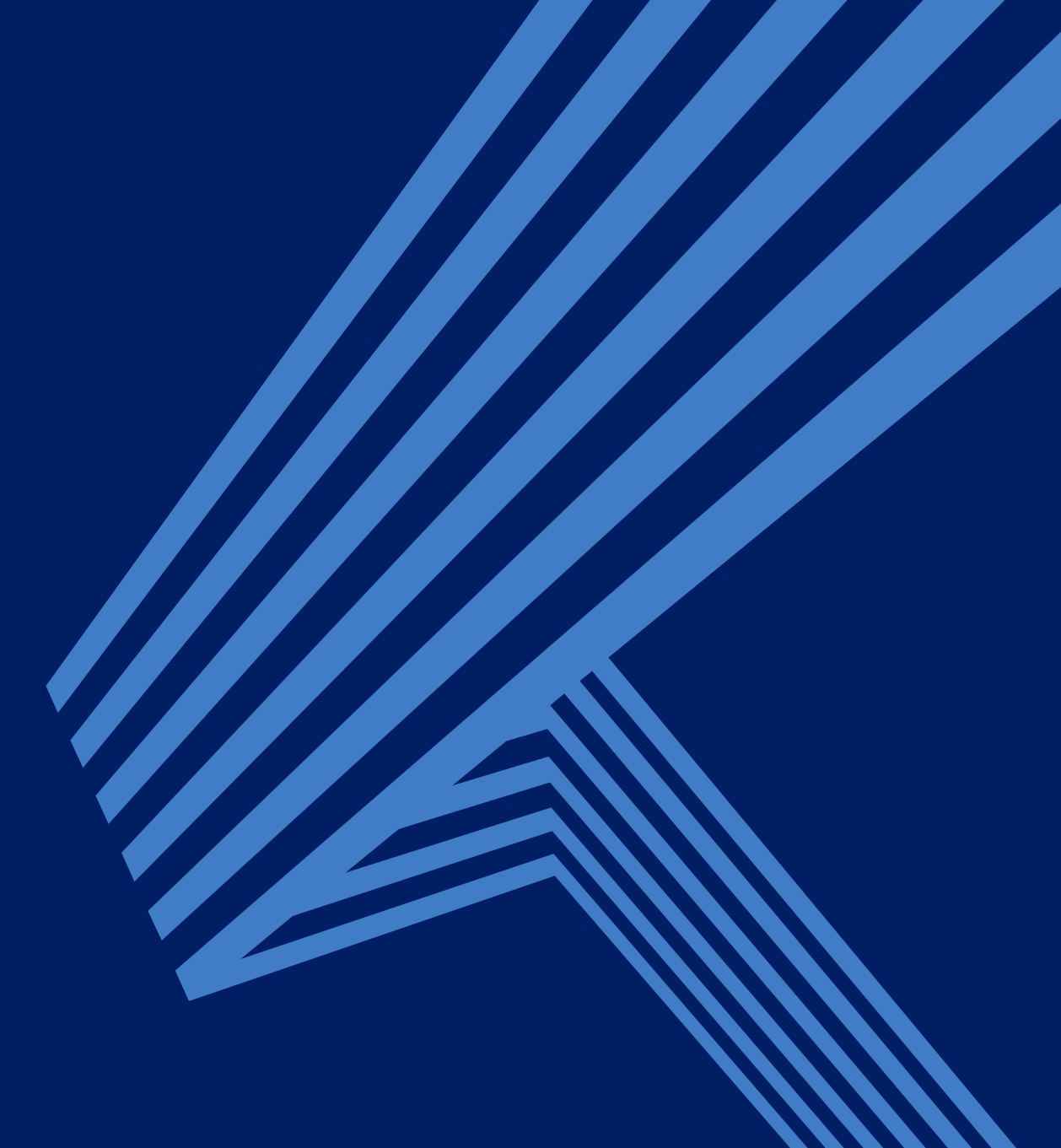

## Buchung

- "Lead Scan im Team" funktioniert über die Online-Plattform und App
- "Lead Scan im Team" ist nach Buchung im <u>Advertising-Shop</u> sofort verfügbar
- **unbegrenzte Zahl von Team-Mitgliedern** teilen ihre Kontakte in **einem Leadpool** (Echtzeit) und scannen gemeinsam im Team
- **Export:** Download aller gesammelten Team-Kontakte als CSV-Datei in der App / Online-Plattform

|                                                                                                    | ٥                                                                                                    |                                                                       |                                               |  |
|----------------------------------------------------------------------------------------------------|----------------------------------------------------------------------------------------------------|-----------------------------------------------------------------------|-----------------------------------------------|--|
| MESSE                                                                                                    | Q Suchbegriff eingeben                                                                                               |                                                                       | ■ Deutsch ~                                   |  |
| Home Media-Packages                                                                                                    | Upgrades Advertising-Packages                                                                                        | Einzelleistungen                                                      | Add-ons                                       |  |
|                                                                                                    |                                                                                                    |                                                                       | Messe Berlin GmbH                             |  |
|                                                                                                    | Le                                                                                                    | ad Scan im 1                                                          | ſeam                                          |  |
|                                                                                                    | 390                                                                                                    | ),00 €*                                                               | V Zum Merkzettel hinzufügen                   |  |
|                                                                                                    | -                                                                                                    | 1 +                                                                   | In den Warenkorb                              |  |
|                                                                                                    |                                                                                                    |                                                                       |                                               |  |
|                                                                                                    |                                                                                                    |                                                                       |                                               |  |
|                                                                                                    |                                                                                                    |                                                                       |                                               |  |
|                                                                                                    |                                                                                                    |                                                                       |                                               |  |
|                                                                                                    |                                                                                                    |                                                                       |                                               |  |
| Produktinformationen                                                                                                    |                                                                                                    |                                                                       |                                               |  |
| Mit dem Lead Scan erfassen Sie spielend leicht die B<br>Exportieren Sie alle Kontakte Ihrer Teamkollegen für II<br>• Teamübergreifende Datensammlung in Echtzeit | adges aller Besucher und profitieren von teamubergreife<br>hr Unternehmen in einer Exportdatei. Ideal für eine nahtl | nd gesammelten Daten in Echtzeit.<br>ose und kooperative Leaderfassun | g auf der Veranstaltung und im Teamkontext.   |  |
| Extra: Export der Webprofil-Besucher mit opt-in     Effiziente und umfassende Leaderfassung Ideal                                                                | (CSV Datei)<br>für größere Teams bzw. mehrere Standmitarbeiter                                                       |                                                                       |                                               |  |
| Gut zu wissen: Mit dem Lead Scan erhalten Sie nebe<br>wichtige digitale Leads.                                                                                   | n den Kontaktdaten der gescannten Standbesucher auc                                                                  | h die wertvollen Kontaktdaten Ihrer                                   | Webprofil-Besucher und gewinnen so zusätzlich |  |
|                                                                                                    |                                                                                                    |                                                                       |                                               |  |
| Support:                                                                                                    | Rechtliches                                                                                                    | Infor                                                                 | mationen                                      |  |
| Process Restor & Hatters                                                                                                    |                                                                                                    |                                                                       |                                               |  |
|                                                                                                    |                                                                                                    |                                                                       |                                               |  |
|                                                                                                    |                                                                                                    |                                                                       |                                               |  |
|                                                                                                    |                                                                                                    |                                                                       |                                               |  |
|                                                                                                    | _                                                                                                    |                                                                       |                                               |  |
|                                                                                                    |                                                                                                    |                                                                       |                                               |  |
|                                                                                                    |                                                                                                    |                                                                       |                                               |  |
|                                                                                                    |                                                                                                    |                                                                       |                                               |  |

### **Backoffice der Online-Plattform**

- Das **Team-Management** der **scanberechtigten Personen** wird über das Backoffice des Ausstellers auf der Online-Plattform gesteuert.
- Im Backoffice ist die Rolle Hauptansprechpartner automatisch dem "Ansprechpartner Kontakt" aus der Standanmeldung zugewiesen. Dieser und alle weiteren Team-Mitglieder können weitere Personen dem Team hinzufügen.
- Jede Person, die Leads scannen möchte, muss sich in der Online-Plattform ein Profil anlegen (mit der E-Mail-Adresse, mit der auch der Ausstellerausweis registriert wurde).
- Die Networking-Funktion des Profils muss aktiviert sein, um dem Team hinzugefügt werden zu können (1).

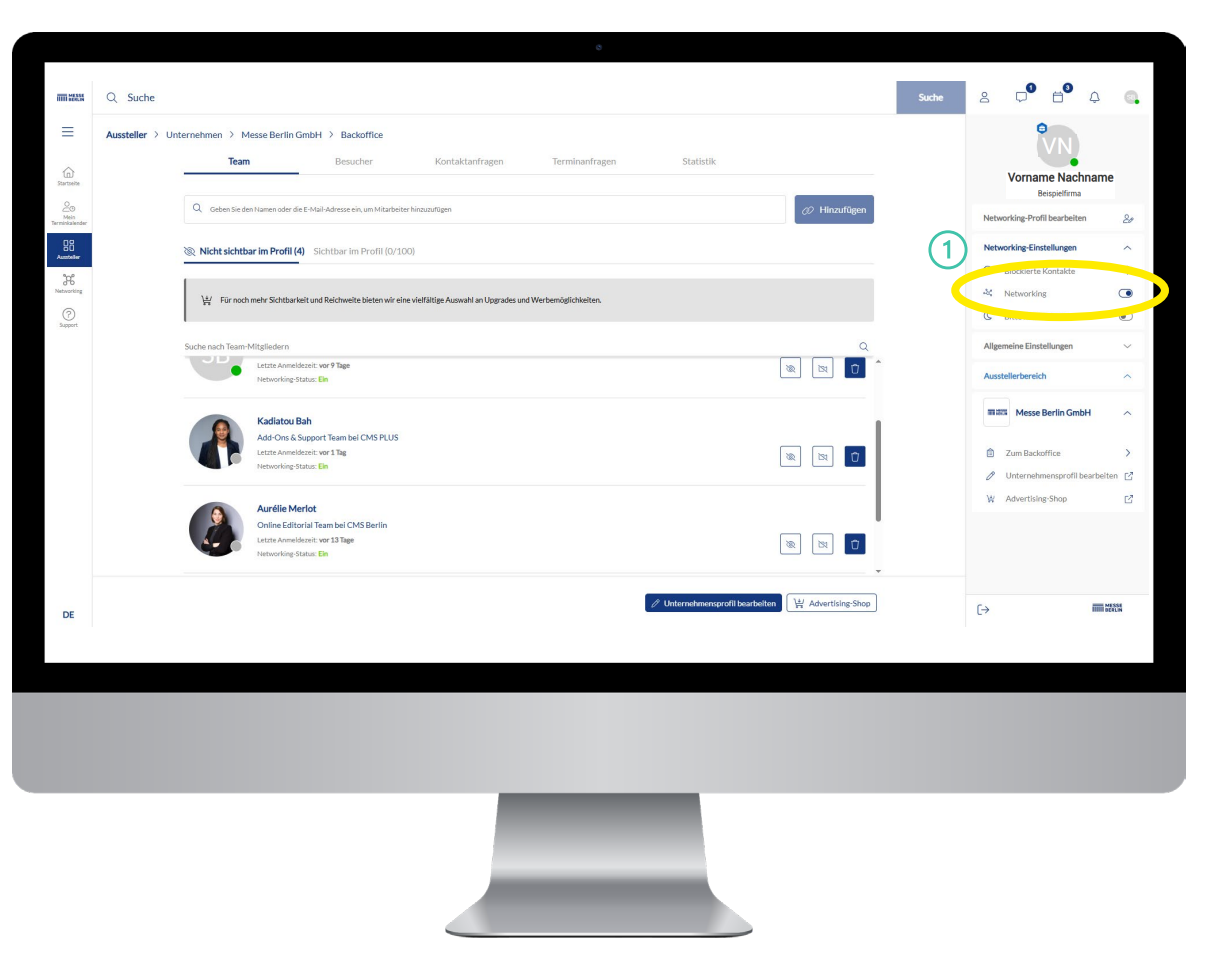

## Team-Mitglieder hinzufügen

- Und so geht es:
  - E-Mail-Adresse oder Namen des Team-Mitgliedes suchen (1) und hinzufügen (2)
- Sichtbarkeit der Team-Mitglieder kann im Unternehmensprofil gesteuert werden (3)
- Team-Mitglieder können beliebige Teilnehmer der Veranstaltung sein (z.B. Messepersonal, Agenturen usw.)
- alle Team-Mitglieder mit einer E-Mail-Adresse der Firmendomain (z.B. "@messe-berlin.de") teilen ihre Kontakte automatisch mit dem Team
- Team-Mitglieder können mit dem Papierkorb-Symbol entfernt werden (④)

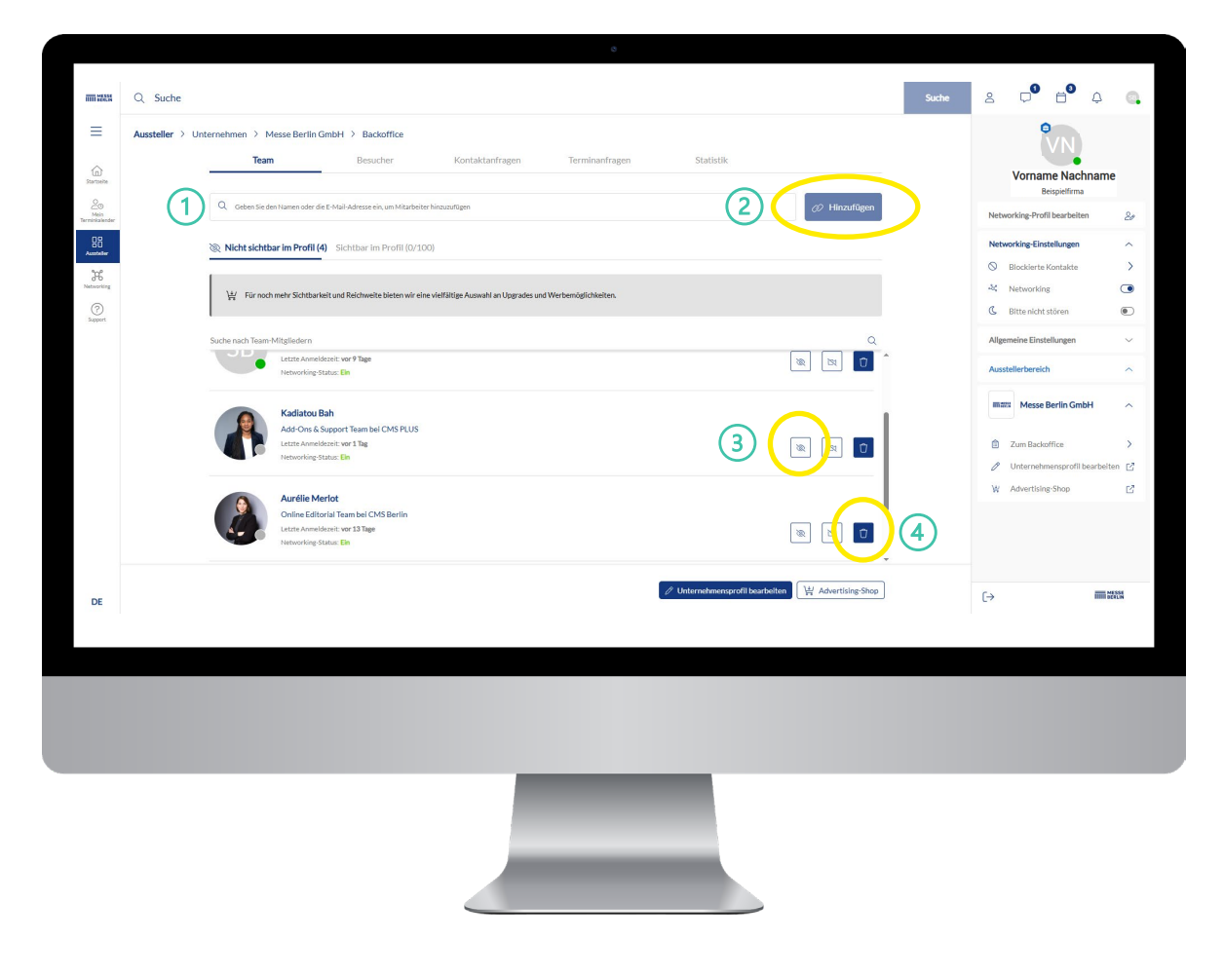

## Kontakte mit dem Team teilen

- alle Team-Mitglieder mit einer E-Mail-Adresse der Firmendomain (z.B. "@messe-berlin.de") teilen ihre Kontakte automatisch mit dem Team
- Für alle anderen muss das Teilen der Kontakte aktiviert werden.
- Und so geht es:
  - ,Networking-Profil bearbeiten' auswählen (①)
  - ,Kontakte mit Team teilen' aktivieren (2)

|                                   |                                                               | 8                             |                                               |                     |                                                  |
|-----------------------------------|---------------------------------------------------------------|-------------------------------|-----------------------------------------------|---------------------|--------------------------------------------------|
| m 288                             | Q Suche                                                       |                               |                                               | Suche               | 2 🖓 🗗 4 🔍                                        |
| ≡                                 | Home > Mein Profil > Profil bearbeiten                        |                               | (                                             | Abbrechen Speichern | VN                                               |
| in<br>Home                        |                                                               |                               |                                               |                     | Vorname Nachname                                 |
| e<br>Mein                         |                                                               | Basisinformation Social Media | Interessen                                    | (1)                 | Beispielfirma<br>Networking-Profil bearbeiten Qo |
| Terminkalender<br>B<br>Aussteller |                                                               | Profil anzeigen in O English  | itsch sabine.eva.burger@messe-berlin.de       | $\bigcirc$          | Networking-Einsteaungen                          |
| Networking                        |                                                               | Varrana                       | Nachanana <sup>*</sup>                        |                     | Allgemeine Einstellungen V                       |
| ?                                 | Neu hochladen Bild löschen                                    | Vorname                       | Nachname                                      |                     | Ausstellerbereich                                |
| Support                           | Nur JPG- und PNG-Format. Min. 300 x 300 Pixel, unter 1<br>MB. | Berufsbezeichnung             | Unternehmen                                   |                     | Messe Berlin GmbH                                |
|                                   | Einstellungen                                                 | Projektmanager                | Messe Berlin                                  |                     | Zum Backoffice >                                 |
|                                   | ۰۵ Networking                                                 | Land                          | PLZ                                           |                     | 🖉 Unternehmensprofil bearbeiten 📑                |
|                                   | C Bitte nicht stören                                          | Deutschland X V               | 14055                                         |                     | W Advertising-Shop 📑                             |
|                                   | E-Mail Spracheinstellung                                      | Stadt                         | Sprachen                                      |                     | 🗞 👝 kontakt anzeigen 💦                           |
|                                   | Deutsch                                                       | Berlin                        | Deutsch X $\qquad$ $\times$ $\qquad$ $\times$ | 2                   | 🖉 Kontakte mit Team teilen 💽                     |
|                                   | Desutterfeete läctee                                          | Telefon                       | Mobile                                        |                     |                                                  |
|                                   | Denuzerkonto roschen                                          | Telefonnummer                 | Handynummer                                   |                     |                                                  |
|                                   |                                                               |                               |                                               |                     |                                                  |
|                                   |                                                               | Über mich                     |                                               |                     | Ausloggen                                        |
|                                   |                                                               | Uber Sie                      |                                               |                     | Version 2.15.0-9662                              |
|                                   |                                                               |                               |                                               |                     | C >                                              |
| DE                                |                                                               |                               |                                               |                     | L→ IIIII recov                                   |
|                                   |                                                               |                               |                                               |                     |                                                  |
|                                   |                                                               |                               |                                               |                     |                                                  |
|                                   |                                                               |                               |                                               |                     |                                                  |
|                                   |                                                               |                               |                                               |                     |                                                  |
|                                   |                                                               |                               |                                               |                     |                                                  |
|                                   |                                                               |                               |                                               |                     |                                                  |
|                                   |                                                               |                               |                                               |                     |                                                  |
|                                   |                                                               |                               |                                               |                     |                                                  |
|                                   |                                                               |                               |                                               |                     |                                                  |
|                                   |                                                               |                               |                                               |                     |                                                  |

## Lead Scan im Team Scannen in der App

• Laden Sie die App aus dem Store herunter:

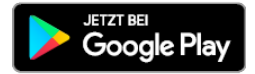

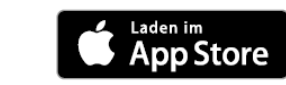

- Loggen Sie sich mit der E-Mail-Adresse ein, mit der Sie Ihren Ausstellerausweis generiert und sich auf der Online-Plattform ein Profil angelegt haben.
- Im Backoffice der Plattform eingeladene Team-Mitglieder können sofort Kontakte sammeln – keine Lizenzcodes notwendig.
- Alle Team-Mitglieder teilen alle ihre Kontakte im Team (wenn ,Kontakte mit Team teilen' aktiviert ist), die dann auch für alle Team-Mitglieder in der App sichtbar sind.

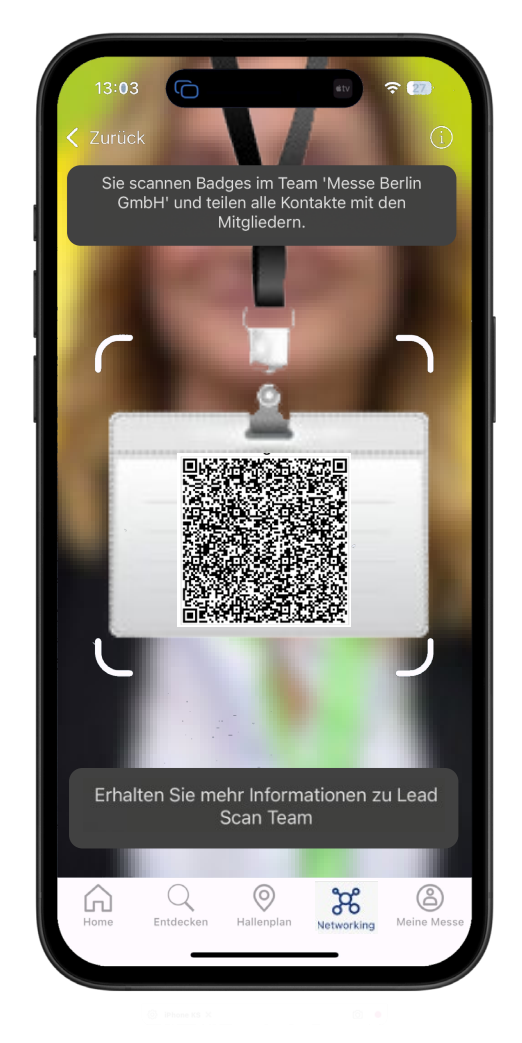

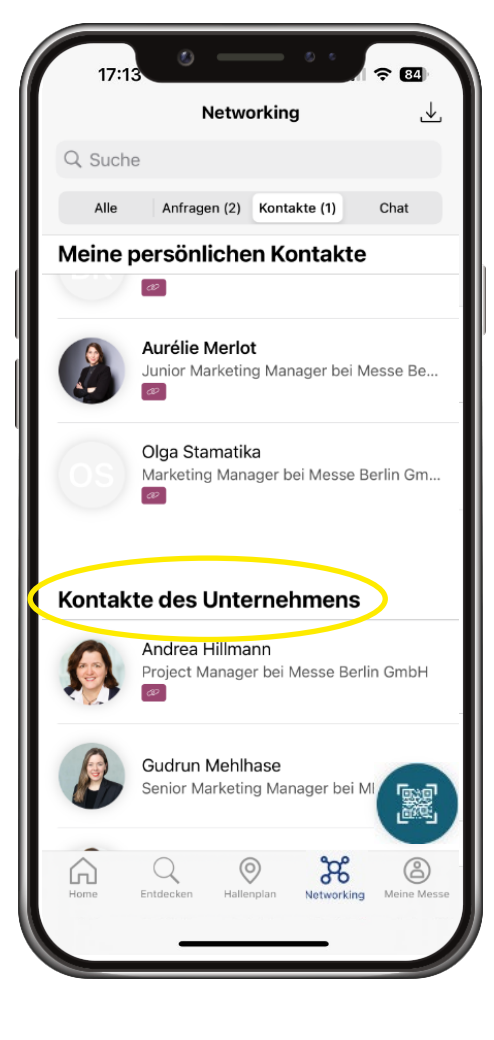

## Lead Scan im Team Scannen in der App

- Und so geht es: ٠
  - QR-Code-Icon auswählen (1) •
  - Teilnehmenden-Badge scannen (2)
  - Notizen bei Bedarf ergänzen, • welche Teil des Exports sind (3)

Hinweis: Ob die Kontakte mit dem Team geteilt werden, sehen Sie beim Öffnen des QR-Code-Scanners (4).

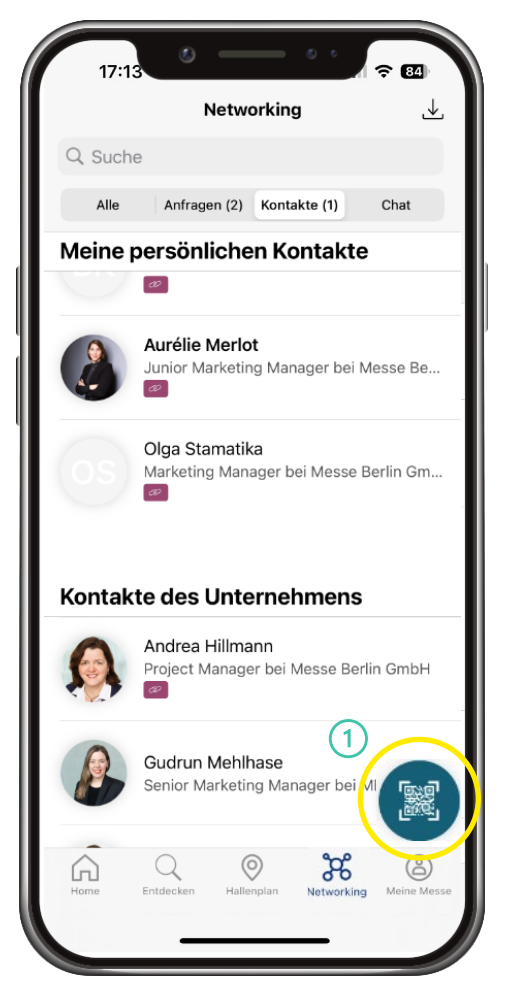

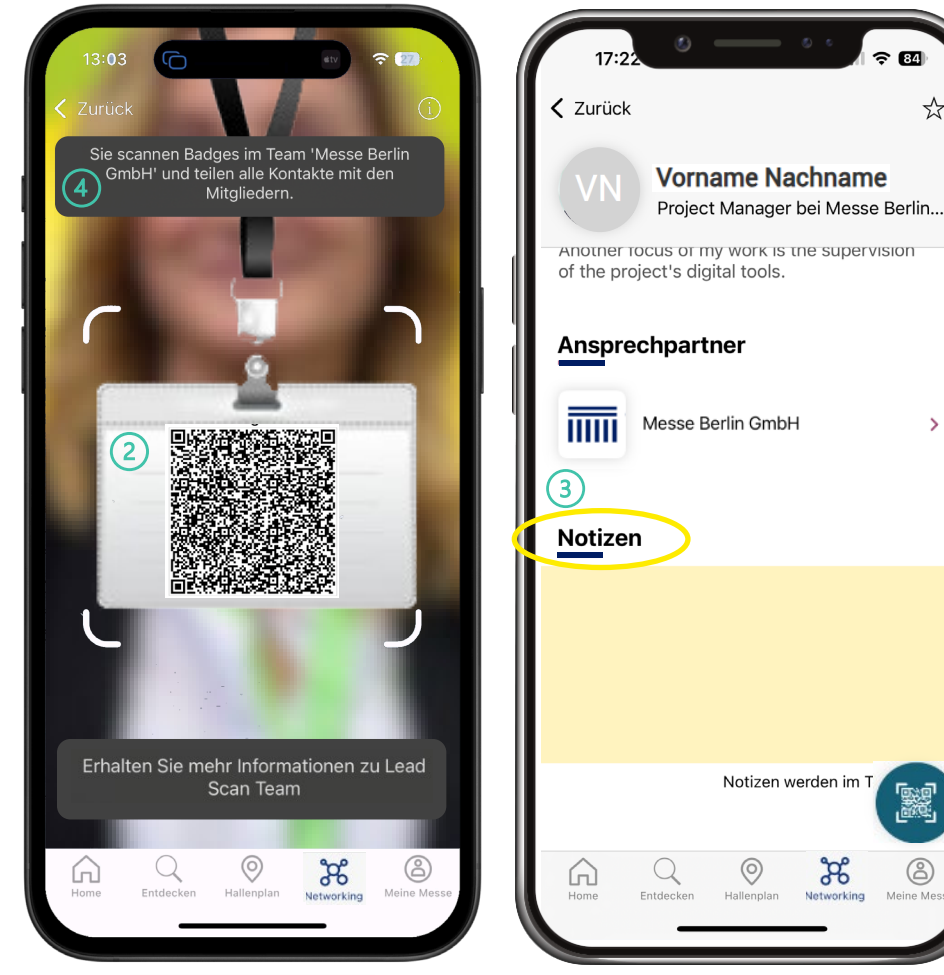

(2)

Meine M

**2 84** 

☆

# Lead Scan im Team Download in der App

- Die gesammelten Kontakte sowohl individuell als auch die des Teams (1) - sind jederzeit über das eigene Profil in der App sowie der Online-Plattform abrufbar.
- Im Export ist ersichtlich, **welche Team-Mitglieder** den jeweiligen Kontakt gescannt haben.
- Die Leads können über die **Download-Funktion** (2) auch mobil in Echtzeit heruntergeladen werden.
- Im Export enthaltene Daten (\* wenn vom Teilnehmenden ausgefüllt):
  - Firma / Organisation
  - Anrede, Vorname, Nachname, Adresse
  - E-Mail-Adresse und Telefonnummer\*
  - Berufsbezeichnung, Abteilung\* / Funktion\*, Branche
  - Sprachen, Interessen\*
  - Notizen

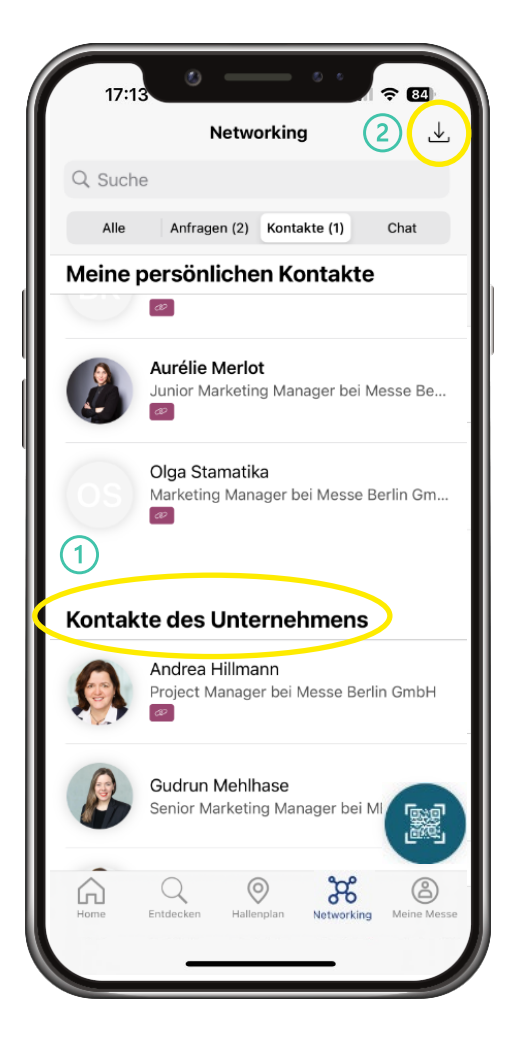

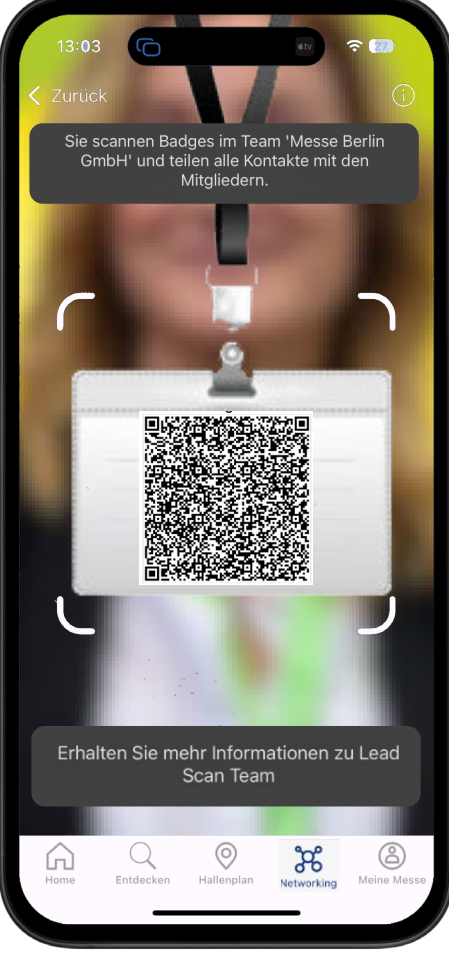

iPhone KS × D

### **Download in der Online-Plattform**

- Im Backoffice des Ausstellereintrags können die mit der App gescannten Leads des Teams (1) heruntergeladen werden.
- Des Weiteren können die Leads der Besucher (mit Consent), die den Ausstellereintrag auf der Online-Plattform besucht haben, unter ,Webbesucher' heruntergeladen werden.

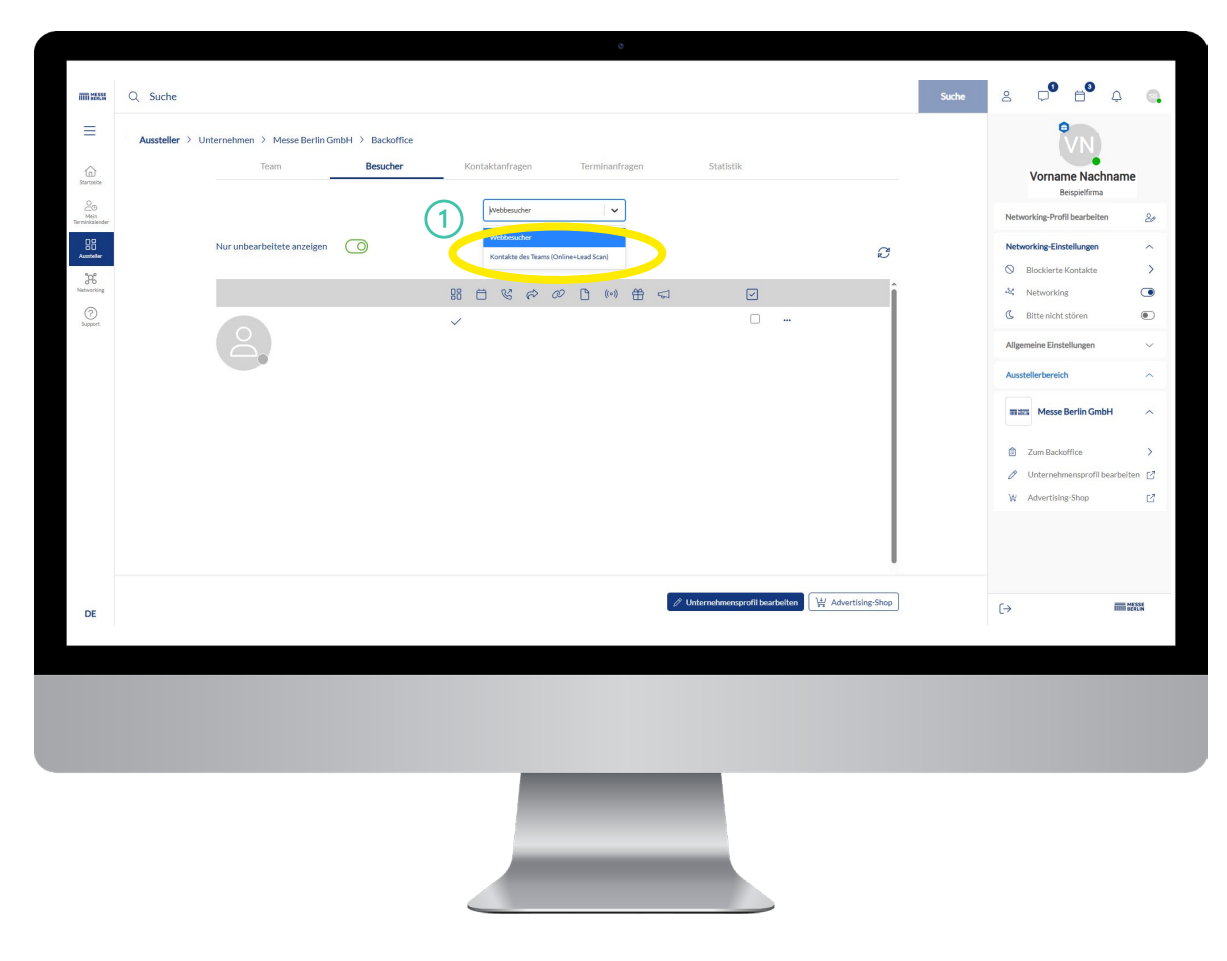